## System Rheoli Pobl iTrent - Internet Explorer yn arddangos neges 'Request entity too large'

Os ydi'ch porwr yn arddangos y neges uchod, y rheswm am hyn yw cyfyngiad gydag Internet Explorer. I sicrhau bod iTrent yn gweithredu fel ag y dylai, gallwch ei agor gan ddefnyddio sesiwn '*InPrivate browsing*' gan ddilyn un o'r ddau ddull isod.

DS: Tra byddwch chi'n defnyddio modd '*InPrivate Browsing*', ni fydd Explorer yn nodi eich cyfrineiriau sydd wedi'u harbed yn awtomatig, na dull arall o ddata (e.e. Vision Time).

## **Dull 1** (bydd y dull yma'n agor ffenestr pori ychwanegol)

1. Agorwch Internet Explorer

Dewiswch y ddewislen Tools ac yna InPrivate Browsing

| Attp://linc-ad/so         | orce/beacon/ 🔎 🗸             | ් ළ LINC       |      |
|---------------------------|------------------------------|----------------|------|
| File Edit View Favourites | Tools Help                   | 1              |      |
| 👍 🧃 BBC NEWS ∳ Business   | Delete browsing history      | Ctrl+Shift+Del | 🔁 SN |
|                           | InPrivate Browsing           | Ctrl+Shift+P   |      |
| π                         | Turn on Tracking Protection  |                |      |
|                           | ActiveX Filtering            |                |      |
|                           | Fix connection problems      |                |      |
|                           | Reopen last browsing session |                |      |
|                           | Add site to Apps             |                |      |
|                           | View downloads               | Ctrl+J         |      |
| Home                      | SmartScreen Filter           | >              | vpp  |
|                           | Manage media licences        |                |      |

2. Bydd ail ffenestr Explorer yn agor a fydd yn dangos eich bod ym modd **InPrivate** (ochr chwith ar frig y dudalen).

I agor iTrent, cliciwch ar y botwm hafan (ochr dde ar frig y dudalen) a fydd yn eich cymryd i LINC lle gallwch ddewis un arwydd iTrent o'r fwydlen Apps.

## <u>Dull 2</u>

1. Ym mar chwilio Windows yng ngwaelod chwith eich bwrdd gwaith, teipiwch Explorer

Bydd dolen i Internet Explorer yn ymddangos. Cliciwch ar y ddolen yma gyda botwm dde eich llygoden a dewiswch **Start InPrivate browsing** 

|   |                                                                                       | 0                                                                                                    | Filters 🗸 |
|---|---------------------------------------------------------------------------------------|----------------------------------------------------------------------------------------------------|-----------|
| ŵ | Best match                                                                            |                                                                                                    |           |
| • | Apps<br>Apps<br>File Exp<br>Command<br>Search sugge<br>C explorer - s<br>Settings (4) | Explorer Explorer Run as administrator Dpen file location Pin to taskbar Jninstall Gamma Browsing Dpen new tab Gamma Gamma Gam |           |
|   |                                                                                       |                                                                                                    | Q         |

2. Bydd un ffenestr Explorer yn agor a fydd yn dangos eich bod ym modd **InPrivate** (ochr chwith ar frig y dudalen).

I agor iTrent, cliciwch ar y botwm hafan (ochr dde ar frig y dudalen) a fydd yn eich cymryd i LINC lle gallwch ddewis un arwydd iTrent o'r fwydlen Apps.